## Thema: Freigabe einzelner Dateien aus dem SYNC-DRIVE mittels LINK

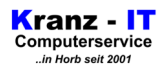

## Diese Kurzanleitung bezieht sich auf aktuelle Windows-Desktops.

Hinweis: Prinzipiell ist diese Funktion auch unabhängig vom Betriebssystem via Browser über den Direktzugriff auf den Server (weltweit) möglich.

## Voraussetzungen:

- Synology Sync-Drive ist installiert und konfiguriert
- Benutzer hat Zugriff auf den entsprechenden (Team-) Ordner
- **01** Im Kontextmenü der Maus (mit der RECHTEN Maustaste) die freizugebende Datei anklicken → auf SYNOLOGY DRIVE klicken → "Link erhalten" auswählen.

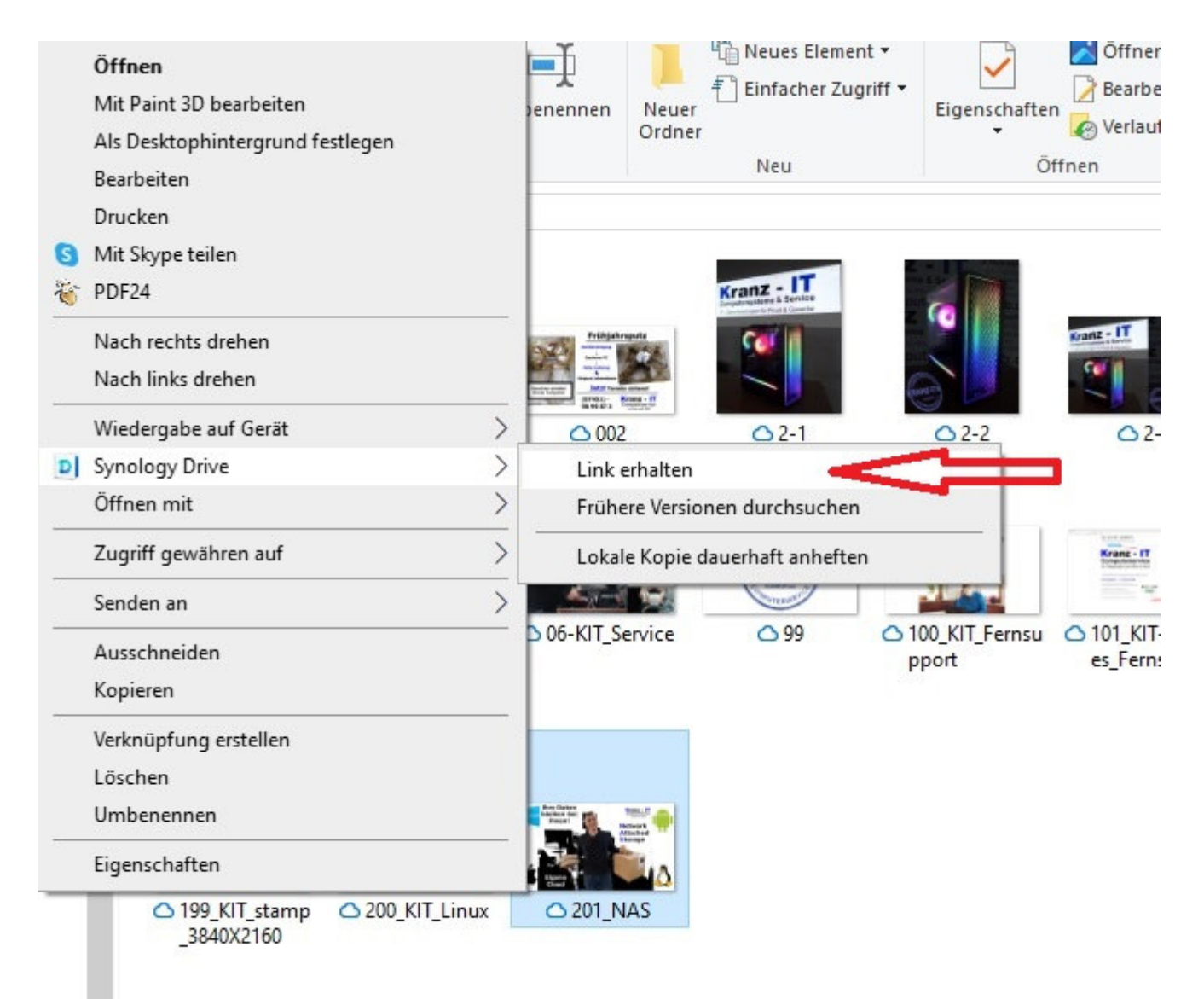

Thema: Freigabe einzelner Dateien aus dem SYNC-DRIVE mittels LINK

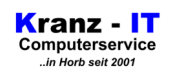

**02** - Die Registerkarte / den Reiter "öffentlicher Link auswählen.

| atei-Link                              |                       | fin. |
|----------------------------------------|-----------------------|------|
| nttps:///                              |                       | 188  |
| atenschutzeinstellur                   | ngen                  |      |
| Privat - Nur Eingeladene haben Zugriff |                       |      |
| Liste der Eingeladenen:                | 0                     |      |
| Benutzer/Gruppe                        | Betrachter -          | +    |
| Es hat noch niemand die Z              | Zugriffsberechtigung. |      |
|                                        |                       |      |
|                                        |                       |      |
|                                        |                       |      |
|                                        |                       |      |

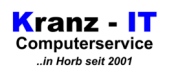

**03** - inerhalb der Registerkarte / des Reiters "Öffentlicher Link" Checkbox wie im Beispielbild auswählen

| <ul> <li>Ersteller Greteinen offentlichen Link</li> </ul> | c, um Dateien mit allen zu teilen. |   |
|-----------------------------------------------------------|------------------------------------|---|
| Datenschutzeinstellungen                                  |                                    |   |
| Jeder mit dem Link kann anzeigen                          |                                    | • |
| Optionen zum Herunterladen und ker                        | opieren zulassen                   |   |
| Kennwortschutz                                            |                                    |   |
| Kennwort erforderlich                                     |                                    | o |
| .ink-Gültigkeit                                           |                                    |   |
| Gültig bis                                                | 16.01.2024                         |   |
| Öffentlicher Link                                         |                                    |   |
| https://                                                  | /qxX1M5kMUutpmm8EvdkjnGEe          | N |

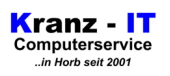

**04** - Unterhalb von "Öffentlicher Link" die markierte Schaltfläche anklicken. Damit wird der Link in die Zwischenablage kopiert.

| Dateien mit allen zu teilen. |                                                    |
|------------------------------|----------------------------------------------------|
| Dateien mit allen zu teilen. |                                                    |
|                              |                                                    |
|                              |                                                    |
|                              | 8                                                  |
| n zulassen                   |                                                    |
|                              |                                                    |
|                              | 0                                                  |
|                              |                                                    |
| 16.01.2024                   |                                                    |
|                              | -                                                  |
| M5kMUutpmm8=∞ LjnGF e        | N E                                                |
|                              |                                                    |
|                              | n zulassen<br>16.01.2024<br>M5kMUutpmm8⊨∞tijnGlite |

Anmerkung:

- unter **"Kennwortschutz"** kann man festlegen, dass der Empfänger diese Datei nur mittels Eingabe eines hier eingestellten Kennworts öffnen kann. Das Kennwort sollte man in diesem Fall aus naheliegenden Gründen getrennt vom Link versenden bzw. übermittlen (z.B. telefonisch, SMS).
- Unter **"Link Gültigkeit"** lässt sich das Verfallsdatum für die Dateireigabe einstellen. Wird hier kein Eintrag vorgenommen, ist der erstellte Link dauerhaft gültig.

Thema: Freigabe einzelner Dateien aus dem SYNC-DRIVE mittels LINK

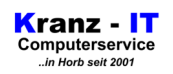

**05 -** ...nicht vergessen – "Übernehmen" auswählen!!

| Berechtigungen Öffe                       | entlicher Link          |                              |             |                            |
|-------------------------------------------|-------------------------|------------------------------|-------------|----------------------------|
| <ul> <li>Erstellen Sie einen ö</li> </ul> | iffentlichen Link, um D | )ateien mit allen zu teilen. | 5           | -                          |
| Datenschutzeinstellu                      | ngen                    |                              |             | Buppert<br>Sala<br>Unisers |
| Jeder mit dem Link kann                   | n anzeigen              |                              | •           | ervic                      |
| <ul> <li>Optionen zum Herun</li> </ul>    | terladen und kopieren   | zulassen                     |             | ppoi                       |
| Kennwortschutz                            |                         |                              |             |                            |
| Kennwort erforderlie                      | ch                      |                              | 0           |                            |
| Link-Gültigkeit                           |                         |                              |             |                            |
| Gültig bis                                |                         | 16.01.2024                   |             |                            |
| Öffentlicher Link                         |                         |                              |             |                            |
| https://                                  | 1/d/s/qxX1N             | M5kMUutpmm8EvdkjnGE          | eN <b>n</b> |                            |
|                                           |                         | -                            |             |                            |
|                                           |                         |                              |             |                            |

Somit sollte die Freigabe jetzt funktionieren. Sie können den generierten Link z.B. via e-mail oder messenger an den jeweiligen Empfänger verschicken, indem Sie den zwischengespeicherten Link in der betreffenden Nachricht einfügen.

Wir empfehlen ausdrücklich, Links und Kennwörter getrennt voneinander zu verschicken – im Idealfall auf verschiedenen Wegen (Link via e-mail - Kennwort z.B. via SMS).